# **Agent for Lotus Domino**

Arcserve<sup>®</sup> Backup

18.0

## 法律上の注意

組み込みのヘルプシステムおよび電子的に配布される資料も含めたこのドキュメント(以下「本書」)はお客様への情報提供のみを目的としたもので、Arcserve により随時、変更または撤回されることがあります。

Arcserve の事前の書面による承諾を受けずに本書の全部または一部を複写、譲渡、変更、開示、修正、複製することはできません。本書はArcserve が知的財産権を有する 機密情報であり、ユーザは(i)本書に関連するArcserve ソフトウェアの使用について、 Arcserve とユーザとの間で別途締結される契約により許可された以外の目的、または(ii) ユーザとArcserveとの間で別途締結された守秘義務により許可された以外の目的で本書 を開示したり、本書を使用することはできません。

上記にかかわらず、本書で取り上げているソフトウェア製品(複数の場合あり)のライセン スを受けたユーザは、そのソフトウェアに関して社内で使用する場合に限り本書の合理的 な範囲内の部数のコピーを作成できます。ただし Arcserve のすべての著作権表示および その説明を各コピーに添付することを条件とします。

本書を印刷するかまたはコピーを作成する上記の権利は、当該ソフトウェアのライセンス が完全に有効となっている期間内に限定されます。いかなる理由であれ、そのライセンス が終了した場合には、ユーザは Arcserve に本書の全部または一部を複製したコピーを Arcserve に返却したか、または破棄したことを文書で証明する責任を負います。

準拠法により認められる限り、Arcserve は本書を現状有姿のまま提供し、商品性、お客様の使用目的に対する適合性、他者の権利に対する不侵害についての黙示の保証を 含むいかなる保証もしません。また、本システムの使用に起因して、逸失利益、投資損 失、業務の中断、営業権の喪失、情報の損失等、いかなる損害(直接損害か間接損 害かを問いません)が発生しても、Arcserve はお客様または第三者に対し責任を負いま せん。Arcserve がかかる損害の発生の可能性について事前に明示に通告されていた場 合も同様とします。

本書に記載されたソフトウェア製品は、該当するライセンス契約書に従い使用されるものであり、当該ライセンス契約書はこの通知の条件によっていかなる変更も行われません。

本書の制作者はArcserveです。

「制限された権利」のもとでの提供:アメリカ合衆国政府が使用、複製、開示する場合は、FAR Sections 12.212, 52.227-14 及び 52.227-19(c)(1) 及び(2)、及び、DFARS Section 252.227-7014(b)(3) または、これらの後継の条項に規定される該当する制限に従うものとします。

© 2019 Arcserve(その関連会社および子会社を含む)。All rights reserved.サードパーティの商標または著作権は各所有者の財産です。

# Arcserve 製品リファレンス

このマニュアルが参照している Arcserve 製品は以下のとおりです。

- Arcserve<sup>®</sup> Backup
- Arcserve<sup>®</sup> Unified Data Protection
- Arcserve<sup>®</sup> Unified Data Protection Agent for Windows
- Arcserve<sup>®</sup> Unified Data Protection Agent for Linux
- Arcserve<sup>®</sup> Replication および High Availability

## Arcserve Backup マニュアル

Arcserve Backupドキュメントには、すべてのメジャーリリースおよびサービス パックについての特定のガイドとリリースノートが含まれています。ドキュメントにアクセスするには、以下のリンクをクリックします。

- Arcserve Backup r18 リリースノート
- Arcserve Backup r18 マニュアル選択メニュー

## Arcserve サポートへの問い合わせ

Arcserve サポート チームは、技術的な問題の解決に役立つ豊富なリソースを提供します。重要な製品情報に簡単にアクセスできます。

テクニカルサポートへの問い合わせ

Arcserve のサポート:

- Arcserve サポートの専門家が社内で共有しているのと同じ情報ライブラリに 直接アクセスできます。このサイトから、弊社のナレッジベース(KB)ドキュメント にアクセスできます。ここから、重要な問題やよくあるトラブルについて、製品関 連KB技術情報を簡単に検索し、検証済みのソリューションを見つけることが できます。
- 弊社のライブチャットリンクを使用して、Arcserve サポートチームとすぐにリアルタイムで会話を始めることができます。 ライブチャットでは、製品にアクセスしたまま、懸念事項や質問に対する回答を即座に得ることができます。
- Arcserve グローバルユーザコミュニティに参加して、質疑応答、ヒントの共有、ベスト プラクティスに関する議論、他のユーザとの会話を行うことができます。
- サポート チケットを開くことができます。オンラインでサポート チケットを開くと、 質問の対象製品を専門とする担当者から直接、コールバックを受けられます。
- また、使用している Arcserve 製品に適したその他の有用なリソースにアクセスできます。

## コンテンツ

| 第1章: Agent for Lotus Domino の紹介           | 9  |
|-------------------------------------------|----|
| エージェントの概要                                 | 10 |
| ライセンス登録                                   |    |
| アーキテクチャ                                   |    |
| データベース インスタンス識 別 子 ( DBIID)               | 14 |
| バックアップ計画                                  | 15 |
| バックアップの一般的な考慮事項                           | 16 |
| 自動繰り返しバックアップ                              | 22 |
| 第2章: Agent for Lotus Domino のインストール       |    |
| インストールの前提条件                               |    |
| Windows 32 ビットまたは 64 ビット環境でのエージェントのインストール | 25 |
| エージェントの環境設定                               | 26 |
| サーバへのアクセス権の設定                             | 27 |
| レジストリエディタの設定                              | 28 |
| レジストリパラメータの変更                             |    |
| エージェントのアンインストール                           |    |
| 第3章: Agent for Lotus Dominoの使用            |    |
| データのバックアップ                                | 34 |
| バックアップ ジョブの実行準備                           | 35 |
| バックアップ マネージャの概 要                          |    |
| バックアップ方式                                  | 40 |
| バックアップの実行                                 | 42 |
| データのリストア                                  | 48 |
| リストアの準備                                   |    |
| リストア マネージャの概要                             | 50 |
| リストア方式                                    |    |
| Lotus Domino のリストア オプション                  |    |
| リストアの実行                                   | 54 |
| 増分 バックアップを使用したデータのリストア                    |    |
| 差分 バックアップを使用したデータのリストア                    |    |
| Lotus DAOS オブジェクト                         | 61 |
| 惨事復旧の実行                                   | 64 |
| アーカイブされたトランザクション ログが有効な場合の惨事復旧の実行         | 65 |

| 循環トランザクションログが有効な場合の惨事復旧の実行 | <u></u> 67 |
|----------------------------|------------|
| トランザクション ログが無効な場合の惨事復旧の実行  |            |
| 第4章:用語集                    |            |
| DBIID                      |            |
| トランザクション ログ                | 71         |
| 第5章: Index                 |            |
|                            |            |

# 第1章: Agent for Lotus Dominoの紹介

Arcserve Backupは、アプリケーション、データベース、分散サーバ、およびファイルシ ステム向けの包括的かつ分散的なストレージソリューションです。データベース、ビ ジネスクリティカルなアプリケーション、およびネットワーククライアントにバックアップ 機能およびリストア機能を提供します。

Agent for Lotus Domino は Arcserve Backup で提供されるエージェントの1つです。 このエージェントは、Lotus Domino と通信して、ローカルサーバまたはリモートサー バ上の Lotus Domino データベースをバックアップします。

このガイドでは、Windows プラットフォーム上での Arcserve Backup Agent for Lotus Domino のインストール、環境設定、使用方法について説明しています。

このセクションには、以下のトピックが含まれます。

| エージェントの概要                      |    |
|--------------------------------|----|
| <u>ライセンス登録</u>                 |    |
|                                |    |
| <u>データベース インスタンス識別子(DBIID)</u> | 14 |
| <u>バックアップ計画</u>                |    |

### エージェントの概要

Agent for Lotus Dominoは、Lotus Domino データベースおよびトランザクション ログを バックアップできる Lotus Domino バックアップ アプリケーション プログラミング インター フェース(API) を使用します。オンラインまたはオフラインの Lotus Domino データベー スをバックアップできます。オンライン バックアップを使用する場合、データベースのレ プリケート、および Lotus Domino サーバの停止を行う必要はありません。

エージェントを使用すると、以下のことを実行できます。

### フルバックアップの実行

Lotus Domino データベースに入っているすべてのデータベースファイルを、 Arcserve Backup サーバを使用してテープまたはファイル システム デバイスにバッ クアップします。Lotus Domino のトランザクション ログオプションが有効で、ログ 形式がアーカイブに設定されている場合、エージェントはトランザクション ログ ファイルもバックアップします。トランザクション ログとは、ある特定の時点以降 にデータベースで発生したすべてのトランザクションをリストにしたものです。

### 増分バックアップおよび差分バックアップの実行

増分または差分のバックアップ方式を選択すると、繰り返しジョブをスケジュー ルできます。トランザクションログ形式がアーカイブに設定されている Lotus Domino サーバでは、増分および差分バックアップジョブを行うと、トランザクショ ンログファイルおよびデータベースファイルは、新しいデータベースインスタンス ID (DBIID) で Lotus Domino サーバにバックアップされます。これ以外の場合 は、増分および差分バックアップジョブでは変更されたすべてのデータベース ファイルがジョブに含まれます。システムまたはメディアに障害が発生しても、ト ランザクションログとデータベースのフルバックアップの両方を使用して、データ ベースを回復できます。

リストア

データベースおよびトランザクション ログ ファイルをリストアします。エージェントを 使用すると、データベースやログ ファイルを元の場所 または別の場所のいずれ かにリストアできます。

### 回復

リストアしたデータベースを回復します。回復処理では、トランザクション ログを 使用してデータベースを現在の状態にロールフォワードするか(フル自動回 復)、指定した時点の状態にロールフォワードします(Point-In-Time 自動回 復)。

**注**: この回復処理は、トランザクション ログが有効な Lotus Domino サーバにのみ 適用されます。

### エージェントサーバとして使用

Windows 2008、Windows 2012、または Windows Server 2016 のサービスとして 機能するため、セットアップ プログラムまたは ロントロール パネル]の サービス] アプレットから、自動的に開始するよう設定できます。そのため、サーバにログ インせずにエージェントを実行できます。

### パーティション サーバの使用

単 ー コンピュータ上 で Lotus Domino サーバの複数のインスタンスを操作しま す。Lotus Dominoのこの機能により、すべてのパーティションが、同じLotus Donimoプログラム ディレクトリおよび同じセットの実行可能ファイルを共有しま す。ただし、各パーティションには、固有のデータ ディレクトリと Notes.ini ファイル のコピーがあります。Arcserve BackupAgent for Lotus Dominoでは、パーティショ ンサーバをサポートしているため、異なるLotus Dominoサーバにあるデータベー スを同時に参照、バックアップ、およびリストアできます。

### ニーズに基づいたバックアップ ジョブのスケジュール

バックアップ ジョブを指定した時刻または指定した曜日にスケジュールできま す。たとえば、指定日に実行するジョブをサブミットして繰り返し方法を選択 したり、ローテーションスキーマ(事前設定の、フルバックアップ ジョブで構成される週単位でのバックアップ計画)を選択したりできます。

# ライセンス登録

Arcserve Backup Agent for Lotus Domino のライセンスを Arcserve Backup プライマリ サーバまたはスタンドアロン サーバにインストールして検証できます。エージェントを r16.5 SP1 より前の任意のバージョンからこのバージョンにアップグレードする場合、 プライマリサーバまたはスタンドアロン サーバのエージェント用の古いライセンス キー と現在のバージョンのアップグレード キーの両方を入力する必要があります。r16.5 SP1 より前のバージョンからアップグレードする場合以外は、現在のバージョンアッ プグレード キーを入力するだけで構いません。

古いバージョンのエージェントを使用している場合は、Arcserve Backup により、エー ジェントがインストールされているコンピュータ上のライセンスの確認が行われます。 ライセンス登録の詳細については、「<u>実装ガイド</u>」を参照してください。

## アーキテクチャ

Arcserve BackupAgent for Lotus Dominoには、でデータベースをバックアップおよびリ ストアできるサービスが備わっています。Arcserve Backup

以下の図は、Arcserve Backup とLotus Dominoの一般的な関係の概要を示しています。

# データベース インスタンス識別子(DBIID)

トランザクション ログを有効にすると、Lotus Domino はデータベース インスタンス識別子(DBIID)を各データベースに割り当てます。Lotus Domino がトランザクションを ログに記録するときに DBIID も記録されます。回復処理時には、Lotus Domino が この DBIID を使用してデータベースとトランザクションを一致させます。

データベースの一部のメンテナンスアクティビティでは、Lotus Domino サーバがデータ ベースに新しい DBIID を割り当てる場合があります。新しい DBIID が割り当てられ ると、ログに記録されるすべての新しいトランザクションにこの新しい DBIID が使用 されます。ただし、古いトランザクションでは以前の DBIID のままであるため、新しい DBIID と一致しなくなります。よって、これらの古いトランザクションを使用してデータ ベースをリストアすることはできません。

**注**: データの消失を回避するには、データベースが新しい DBIID に変更された直後に、データベースのフルバックアップを行う必要があります。

このバックアップを実行するときには、その時点までのすべてのデータベーストランザ クションを取得し、データベースのリストアには(新しい DBIID を持つ)新しいトランザ クションのみが必要な状態にする必要があります。

## バックアップ計画

正しいバックアップ計画の目的は、バックアップデータとトランザクション ログファイル の組み合わせから確実にデータを回復させることによって、重要なデータの損失を 防ぐことです。バックアップ計画を成功させる鍵は、定期的にバックアップを行うこと です。複数ある Lotus Domino インストール環境およびデータベースには、それぞれ に異なるバックアップ周期が必要ですが、どのインストール環境およびデータベース のバックアップも決まった間隔で実行する必要があります。

重要: Lotus Dominoサーバの使用を開始する前に、必ずバックアップおよび復旧の計画を立ててください。計画を立てずに Lotus Domino サーバの使用を開始すると、ディスク障害が発生した場合にデータを回復できなくなる可能性があります。

Lotus Domino での一般的なバックアップ計画は、週単位で Lotus Domino サーバ のフル バックアップ(データベースファイルとトランザクション ログファイル)を行うという ものです。そのほかに、増分 バックアップ(前回のバックアップ時から新しく DBIID を 割り当てられた、アーカイブ準備の整ったログとデータベースファイル)を日単位で 行うとよいでしょう。実際のバックアップ頻度は、Lotus Domino サーバでの平均トラ ンザクション数によって異なります。

最新のトランザクションがバックアップファイルに含まれるようにするには、データベー スよりも頻繁にトランザクションログをバックアップする必要があります。たとえば、ト ランザクションログのバックアップを1日に1回実行し、データベース全体のバック アップを週に1回実行します。こうすると、データベースをリストアする必要がある場 合、前回バックアップされたトランザクションログが常に24時間以内のものになり ます。トランザクションログを頻繁にバックアップするほど、より最近のトランザクショ ンを含むファイルができます。

# バックアップの一般的な考慮事項

データベースのバックアップを計画する場合、以下のポイントを考慮してください。

- 各データベースの重要性
- 各データベースの<u>変動性</u>
- 各データベースの<u>サイズ</u>
- 実行日にバックアップの実行に割ける時間の長さ(バックアップの好機ともいう)
- 障害が発生した場合にデータベースの回復に必要な時間

## 重要性

データベースの重要性は、バックアップ計画を決定する際に非常に重要な要素となることがよくあります。重要なデータベースまたはクリティカルデータベースをバックアップする場合、以下の計画を検討してください。

- これらのデータベースを頻繁にバックアップする。
- 前回コミットされたトランザクションまで回復されるよう、関連するトランザクションログファイルをアーカイブする。
- 関連するトランザクション ログ ファイルを頻繁にアーカイブする。

**注**: トランザクション ログ ファイルを頻繁にアーカイブすると、データベースやトランザ クション ログ ファイルに障害 が発生し回復する必要がある場合に、失われる可 能性のあるトランザクションの数を減らすことができます。

## 変動性

データベースの変動性によって、バックアップ計画が決定されることがよくあります。 データが失われる可能性を小さくするには、変動するデータベースをより頻繁に バックアップする必要があります。また、トランザクション ログファイルのサイズを縮小 し、回復時にログファイルの処理にかかる時間を短縮するため、データベースを毎 日バックアップする必要もあります。

## サイズ

データベースのサイズが、バックアップを実行できるタイミングと頻度に影響すること がよくあります。たとえば、非常に大きなデータベースのバックアップには長い時間が かかります。このため、非常に大きなデータベースのバックアップは週に1回、週末 にのみ行うことが必要になる場合もあります。データベースのサイズを考慮し、週 単位のバックアップが適切と考えられる場合は、関連するトランザクションログファ イルのアーカイブをデータベース自体よりも頻繁に実行する必要があります。また、 重要なデータベースや変動するデータベースの場合は、トランザクションログファイ ルを毎日バックアップする必要があります。

## バックアップの好機

自分に都合のよいバックアップ時間に合わせ、データベースをバックアップできるタイ ミングが決定されることがよくあります。たとえば、営業日には頻繁に使用される が午後6時以降にはほとんど使用されないデータベースの場合は、夜間の12 ~13時間がバックアップ時間になります。一方、月曜から金曜までは24時間 頻繁に使用されるが、週末には使用されないデータベースの場合は、週末の2 日間がバックアップ時間になります。いずれの場合も、自分に都合のよいバック アップの好機に合わせてバックアップ計画を調整してください。

## 回復時間の長さ

- データベースの回復にかかる時間を短縮するには、以下の操作を行ってください。
  - データベースをバックアップする前に、インデックスを再編成するコマンドや未使用のインデックス領域を解放するコマンドを使用して、データベースサイズの縮小を試みます。
  - データベースをより頻繁にバックアップします。データベースのバックアップ頻度を 上げると、トランザクション ログファイルのサイズが縮小され、ロールフォワードに かかる時間が短縮されます。
  - アーカイブしたトランザクション ログ ファイルをディスクに置いておきます。トランザクション ログ ファイルをディスク上 に置いておくと、データベースのチェックポイントのみを回復するだけでよく、ログ ファイルを回復する必要はありません。
  - 代替システムの準備を完了(またはほぼ完了)しておき、オンラインシステムからシステムを引き継げるようにします。たとえば、最新のデータベースとトランザクションログファイルを代替システムへ定期的に回復すると、オンラインシステムに障害が発生した場合、代替システムにすばやく切り替えることができます。

## 自動繰り返しバックアップ

ー 定の間隔でバックアップジョブを繰り返して実行するように設定できます。たとえ ば、毎週日曜日の深夜にバックアップジョブを実行するには、繰り返しの間隔を7 日に設定し、ジョブをサブミットするときにそのジョブが日曜の深夜に実行されるよ うにスケジュールします。バックアップが完了すると、Arcserve Backupは毎週日曜 日の真夜中に実行するよう、そのジョブを自動的に再スケジュールします。 繰り 返し方法]リストから選択することによって、繰り返す間隔を設定できます。これ は、バックアップマネージャの [スケジュール]タブに表示されます。間隔を設定する ときは、「スケジュール]タブの [バックアップ方式]を [フル]に設定します。

# 第2章: Agent for Lotus Domino のインストール

この章では、Arcserve Backup Agent for Lotus Domino をインストールして設定する 方法について説明します。Arcserve Backup をインストールおよび設定するには、 指定されたオペレーティングシステムの特性、要件、管理者の責任に精通してい る必要があります。

このセクションには、以下のトピックが含まれます。

| インストールの前提条件        |  |
|--------------------|--|
|                    |  |
| <u>エージェントの環境設定</u> |  |
| エージェントのアンインストール    |  |

# インストールの前提条件

Arcserve Backup Agent for Lotus Domino をインストールする前に、以下のことを確認してください。

- Arcserve Backup Agent for Lotus Domino をインストールするシステムが、インストールの動作要件を満たしていること。要件の一覧については、「リリースノート」を参照してください。
- ハードディスク上に、Arcserve Backup Agent for Lotus Domino のインストールに 使用可能な 30 MB の空き容量がある。
- エージェントをインストールするコンピュータ上で、ソフトウェアをインストールする ために必要となる管理者権限(または管理者に相当する権限)を有してい ること。
- トランザクション ログ バックアップをサポートする場合、トランザクション ログ オプションが有効になっており、トランザクション ログ 形式 がアーカイブに設定されていること。

トランザクション ログを有効にすると、Lotus Domino ではほとんどのデータベース とテンプレートに対するログが自動的にオンになります。Lotus Domino サーバの 管理者は、データベースのプロパティから各データベースのログのオン/オフを切り 替えることができます。また、管理者はトランザクション ログの場所とサイズも 指定できます。

注: 保護する Lotus Domino サーバに Arcserve Backup Agent for Open Files をイン ストールする必要はありません。Agent for Open Files は、開いているファイルまたは アクティブなアプリケーションによって使用中であるファイルを保護する場合に役立 ちます。Agent for Lotus Domino は Lotus Domino サーバの保護に特化した専用 エージェントなので、Agent for Open Files のすべての機能を活用した完全なソ リューションが提供されます。

# Windows 32 ビット または 64 ビット 環境でのエージェントのインストール

Arcserve Backup Agent for Lotus Domino (Windows 32 ビットおよび Windows 64 ビットの両方) では、Arcserve Backup のシステム コンポーネント、エージェントおよび オプションの標準 インストール手順に従ってインストールします。この手順の詳細に ついては、「<u>実装ガイド</u>」を参照してください。

重要: 古いリリースの Arcserve Backup Agent for Lotus Domino からアップグレード する場合、アップグレードした後、すぐにフル バックアップをスケジュールする必要が あります。

# エージェントの環境設定

Arcserve Backup Agent for Lotus Domino の設定を開始する前に、Lotus Domino サーバの notes.ini ファイルが格納されている場所のパスを確認しておく必要があります。

このセクションには、以下のトピックが含まれます。

- サーバへのアクセス権の設定
- レジストリエディタの設定
- レジストリパラメータの変更

## サーバへのアクセス権の設定

Arcserve Backup Agent for Lotus Domino は Lotus API を経由して Lotus Domino サーバに接続します。そのため、セキュリティ上の理由から、ユーザがエージェントの コンポーネントを実行するには、内部から Lotus Domino サーバに接続する許可と アクセス権を持っていることが重要です。

Agent for Lotus Domino を使用し始める前に、バックアップする Lotus Domino サーバへのアクセス権を設定する必要があります。

### 以下の手順に従います。

1. Windows の [スタート ] ボタンをクリックし、 「プログラム ]- [Arcserve Backup ]-[Arcserve ]- [Lotus Domino Agent 環境設定]を選択します。

[Agent for Lotus Domino 環境設定] ダイアログボックスが表示されます。

2. notes.ini ファイルの場所、サーバ ID ファイル名、およびサーバ ID ファイルにアクセス するためのパスワードを入力します。

注: サーバ ID のファイル名 および対応するパスワードは、共有電子メールデータ ベースをバックアップするときにのみ必要です。 一般的に、Lotus Dominoのパーティ ション サーバでは、notes.ini ファイルは Lotus Dominoのデータパスにあります。 Lotus Domino のシングルサーバでは Lotus Domino のホーム ディレクトリです。

3. 院了]ボタンをクリックします。

環境設定情報がレジストリエディタに送信され、環境設定は完了します。

# レジストリエディタの設定

Windows Server 2008、Windows Server 2012、および Windows Server 2016 サービ スで利用可能な Windows REGEDT32 ユーティリティを使用すると、Windows レジス トリで Arcserve Backup Agent for Lotus Domino の設定値の一部をカスタマイズお よび変更できます。

**注**: レジストリエディタからオプションを変更できます。ただし、オプションを変更しないことをお勧めします。 不明点があれば Arcserve <u>サポート</u>にお問い合わせください。

### レジストリエディタで設定する方法

- 1. のレジストリエディタを開きます。
- 2. レジストリエディタのツリーで、以下のいずれかのノードまで展開します。

### x86 システムの場合

HKEY\_LOCAL\_MACHINE\SOFTWARE\ComputerAssociates\CA Arcserve Backup\DSAgent\CurrentVersion\agent\dbanotes@(Lotus Domino サーバ名)

### x64 システムの場合

HKEY\_LOCAL\_MACHINE\SOFTWARE\Wow6432Node\ComputerAssociates\CA ARCServe Backup\DSAgent\CurrentVersion\agent\dbanotes@ (Lotus Domino サーバ名)

- 3. 右ペインのリストで設定するオプションをダブルクリックします。
- 4. 必要に応じて、設定を変更します。
- 5. エージェントのオプションの設定が終了したら、レジストリエディタを終了し、 Arcserve Backup Agent RPC Server を再起動します。

## レジストリパラメータの変更

以下のレジストリパラメータを変更できます。

### dll

Arcserve Backup Agent for Lotus Domino 実行可能ファイル(dbanotes.dll)の場所を指定します。

### NotesIniDir

notes.ini ファイルの場所を指定します。

### NotesHomeDir

Lotus Domino のホームディレクトリ(Lotus\Domino)の場所を指定します。

### NotesDataPath

Lotus Domino のデータパス(Lotus\Domino\data)の場所を指定します。

### dsaobject1

Lotus Domino ID ファイル(例: server.id)の場所を指定します。

### debug

対応する Lotus Domino サーバに対して、生成されるトレースファイル (dbanotes@servername.trc)のデバッグレベルまたは範囲を指定します。この トレースファイルには、Arcserve テクニカルサポートが問題を解決する際に有 用な情報が含まれています。

DWORD エディタ ダイアログ ボックスを開いてデバッグ レベルを設 定 すると、この パラメータを設 定 できます。

値:0(トレースファイルを生成しない)、1(一般的なトレースファイルを生成 する)、2(詳細なトレースファイルを生成する)

### PreviousInstanceName

現在のホスト サーバに存在しない Lotus Domino インスタンスをリストアします。 この場合、存在しない Lotus Domino インスタンスのリストアと回復には、現在 の Lotus Domino インスタンスの設定が使用されます。

このシナリオは以下の場合に発生します。

- エージェントの以前のリリースから現在のリリースにアップグレードした場合。また、Lotus Domino サーバをパーティションが設定されたサーバにアップグレードした場合。
- エージェントの現在のリリースが存在しており、最終バックアップの後にLotus Domino サーバの名前を変更した場合。

以前のインスタンス名を解決するには、以下のガイドラインに従います。

- リストア対象のデータが古いリリースのエージェントを使用してバックアップされた場合、古いインスタンス名は常にdbanotesになります。
- リストア対象のデータが現在のリリースのエージェントを使用してバックアップされた場合、インスタンス名は dbanotes@servername になります。(サーバ名は実際の Lotus Domino サーバ名になります)。

DWORD エディタ ダイアログ ボックスを開いてデバッグ レベルを設 定 すると、このパラ メータを設 定 できます。

**重要:** バックアップを実行した後、Lotus Domino サーバの名前を変更しないでください。リストアジョブでは常に、バックアップされたものと同じ Lotus Domino サーバの設定を使用します。Lotus Domino サーバの名前を変更した場合、リストアを実行するには、PreviousInstanceName レジストリキーを手動で設定する必要があります。

## エージェントのアンインストール

使用していない場合、Agent for Lotus Domino をアンインストールできます。 Agent for Lotus Domino をアンインストールする方法

- 1. Windows のコントロール パネルを開きます。
- プログラムの追加と削除]をダブルクリックします。
  アプリケーションの追加と削除]ウィンドウが開きます。
- Arcserve Backup]を選択し、削除]をクリックします。
  Arcserve Backup アプリケーションの削除]ウィンドウが表示されます。
- Arcserve Backup Agent for Lotus Domino を選択し、 次へ]をクリックします。
  場合によっては、警告メッセージが表示されます。
- 5. 次へ]をクリックします。
- 6. 脂定したコンポーネントをご使用のコンピュータから削除してもよい場合、この チェックボックスをオンにしてください]チェックボックスを選択し、削除]をクリックし ます。

エージェントがアンインストールされ、サーバで使用可能な Arcserve Backup コン ポーネントの最新のリストが表示されます。

# 第3章: Agent for Lotus Dominoの使用

この章 では、Arcserve Backup Agent for Lotus Domino を使用してデータをバックアップおよびリストアする方法について説明します。バックアップおよびリストア機能の詳細については、「<u>管理者ガイド</u>」を参照してください。

このセクションには、以下のトピックが含まれます。

| <u>データのバックアップ</u> | 34 |
|-------------------|----|
| <u>データのリストア</u>   | 48 |
| <u>惨事復旧の実行</u>    | 64 |

# データのバックアップ

Arcserve Backup Agent for Lotus Domino とバックアップ マネージャを使用すると、任意の Lotus Domino サーバをソースとして選択し、Arcserve Backup サーバに接続されているテープデバイスをデスティネーションに選択した状態で、バックアップジョブを選択およびサブミットすることができます。Lotus Domino サーバ全体または Lotus Domino サーバ内の個々のオブジェクト(データベース ファイルおよびトランザクションログ ファイル)をバックアップすることが可能です。

このセクションには、以下のトピックが含まれます。

- バックアップジョブの実行準備
- バックアップマネージャの概要
- バックアップ方式
- バックアップの実行

# バックアップ ジョブの実行準備

バックアップジョブをサブミットする前に、以下のタスクを実行してください。

- データベースのデータの整合性を確認します。データの整合性を確認するには、Lotus Domino クライアントでデータベースを開き、矛盾やエラーの内容を調査します。
- Arcserve Backup Agent for Lotus Domino のログオン情報を指定します。
- Arcserve Backup サーバのホームディレクトリに環境設定ファイルを作成します。
- Lotus Domino の起動

## 環境設定ファイル

Lotus Domino データをバックアップする前に、Arcserve Backup サーバの NotesNetShare.cfg 環境設定ファイルをホーム ディレクトリに作成する必要があります。

以下に、NotesNetShare.cfg ファイルフォーマットの例を示します。

\\server213\d\$ \\server100\lotus

### server213

Arcserve Backup Agent for Lotus Domino がインストールされているホスト サーバ (マシン)を指定します。

### d\$

マップされたドライバを lotus という名前の NAS 共有に指定します。

### server100

NAS サーバ名を指定します。

lotus

NAS共有を指定します。

以下に、NotesNetShare.cfg ファイルフォーマットの別の例を示します。

¥¥123.456.789.1¥f\$ ¥¥123.456.789.2¥d\$

この例 では、123.456.789.1 は Arcserve Backup Agent for Lotus Domino がインス トールされているホスト サーバ(マシン)、f\$ はネットワーク共有 デバイスにマップされ たドライバ、\\123.456.789.2\d\$ は Lotus Domino データ ディレクトリがある場所で す。
### Lotus Domino の起動

Arcserve Backup Agent for Lotus Domino を使用してデータをバックアップする前に、 以下のいずれかのモードを使用して Lotus Domino を起動する必要があります。

- サービス モード
- アプリケーション モード

(仮想 セッションの代わりに) コンソールを使用してログインし、Lotus Dominoをアプリケーション モード で起動 することができます。

**重要:** 仮想 セッションを使用してログインし、Lotus Domino をアプリケーション モード で起動すると、エージェントを使用する際に不具合が発生する可能性がありま す。そのため、コンソールを使用してログインすることをお勧めします。

# バックアップ マネージャの概要

バックアップ マネージャには、Arcserve Backupジョブの詳細情報が表示されます。 また、バックアップするオブジェクトとバックアップ先の場所を選択することもできま す。また、バックアップ マネージャのフィルタ、オプション、およびスケジューリングを使 用して、バックアップ ジョブをカスタマイズすることもできます。バックアップ マネージャ の詳細については、「<u>管理者ガイド</u>」を参照してください。

# バックアップ マネージャのタブ

それぞれのバックアップ ジョブには、ソース、デスティネーション(メディア) およびスケ ジュールまたは方式を指定する必要があります。 バックアップ マネージャ画面に は、 バックアップ ジョブをカスタマイズする以下の4つのタブが表示されます。

### [スタート]タブ

バックアップの種類を選んだり、ステージングオプションを有効または無効にできます。 バックアップの種類には標準、デデュプリケーション、および Unix/Linux Data Mover バックアップがあります。

### シース]タブ

「Agent for Lotus Domino 環境設定]ダイアログボックスで正しく設定されたす べての Lotus Domino サーバが表示されます。Lotus Domino サーバをブラウズす ると、そのサーバに配置されているオブジェクトのリストが表示されます。Lotus Dominoサーバのディレクトリは、Arcserve Backupでサポートされたほかのホスト やクライアントと同じ方法でブラウズできます。

### [スケジュール]タブ

バックアップ プロセスのスケジュールおよび方 式を選択できます。このタブでは、 事前に定義したバックアップ計画を選択したり、要件に合わせてバックアップ 計画をカスタマイズすることができます。

### 「デスティネーション]タブ

すべてのデバイスのグループが、Arcserve Backup のデバイス環境設定 (dvconfig.exe) ファイルで定義したとおりに表示されます。

# バックアップ方式

Arcserve Backup Agent for Lotus Domino のバックアップ方式は、バックアップマネージャの [スケジュール] タブに表示されます。

#### フル-アーカイブビットを残す

すべての選択されている項目がバックアップされます(フルバックアップ)。Lotus Domino サーバ全体(データベースファイルとトランザクション ログファイル)、特 定のデータベースファイル、またはトランザクション ログファイルを選択できま す。

#### フル-アーカイブビットをクリア

すべての選択されている項目がバックアップされます(フルバックアップ)。Lotus Domino サーバ全体(データベースファイルとトランザクション ログファイル)、特定のデータベースファイル、またはトランザクション ログファイルを選択できます。

**注**: Arcserve Backup Agent for Lotus Dominoでは、 ワル(アーカイブビットを残 す)]と ワル(アーカイブビットをクリア)]のいずれの方式でも、同じフルバック アップが生成されます。アーカイブビットを維持およびアーカイブビットをクリアの 機能は、エージェントには適用されません。

#### 増分

アーカイブ形式のトランザクション ログオプションが有効に設定されている Lotus Domino サーバでは、増分バックアップを行うと、トランザクション ログファ イルと、前回のフルまたは増分バックアップ以降に新しい DBIID が割り当てら れたファイルのみがバックアップに含まれます。トランザクション ログがない、また はアーカイブ形式のトランザクション ログオプションが無効に設定されている Lotus Domino サーバでは、増分バックアップを行うと、前回のフルまたは増分 バックアップ以降に変更されたファイルのみがバックアップに含まれます。

#### 差分

アーカイブ形 式 のトランザクション ログ オプションが有 効 に設 定 されている Lotus Domino サーバでは、 差 分 バックアップを行うと、トランザクション ログ ファ イルと、前回 のフル バックアップ以降に新しい DBIID が割り当 てられたファイル のみがバックアップに含まれます。トランザクション ログがない、またはアーカイブ 形式 のトランザクション ログ オプションが無効に設定されているサーバでは、 差 分 バックアップを行うと、前回 のフル バックアップ以降に変更されたファイルのみ がバックアップに含まれます。

注: 以前にアーカイブされたログファイルが存在しないために、ジョブ中にバック アップされたトランザクション ログファイルが1つも存在しないこともあります。またデ フォルトでは、アクティブなトランザクション ログ ファイルも、ファイルの内容が変動するためバックアップされません。

# バックアップの実行

バックアップ ジョブには、データの抽出元であるデータソース(ソース)と、抽出した データの保管先となるストレージ デバイス(デスティネーション)が必要です。Lotus Domino からデータをバックアップするには、バックアップ マネージャを使用し、ソース として Lotus Domino サーバオブジェクト、デスティネーションとして Arcserve Backup デバイスを選択してバックアップ ジョブをサブミットする必要があります。

**注**: Agent for Lotus Domino は、エージェント サーバでのデータ暗号化およびデータ 圧縮をサポートしていません。

データをバックアップする方法

1. [クイックスタート]- [バックアップ]をクリックします。

[バックアップ マネージャ]ウィンド ウが表示されます。

2. [ソース]タブで、バックアップする Lotus Domino サーバが含まれるホスト サーバを展開します。

該当するツリーが展開され、バックアップ可能なサーバが表示されます。

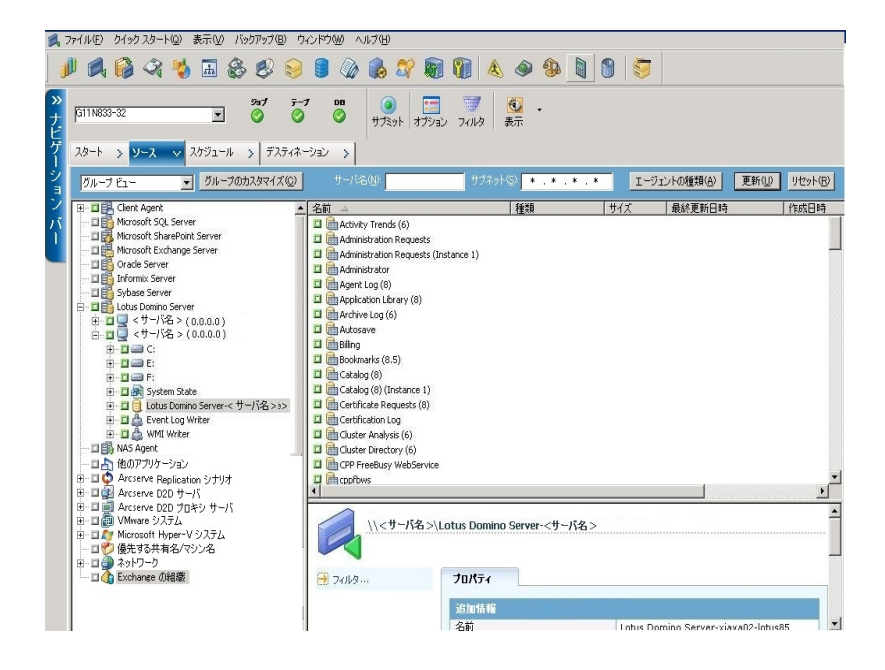

注: Lotus Domino サーバ名の長さが使用可能な文字数を超過している場合、 Arcserve Backup は制限を超えている余分な文字を自動的に切り捨て、文字列 の最後の2文字を01で置き換えます。同じ名前のLotus Domino サーバが別に 存在する場合、Arcserve Backup は再度名前を最大文字数で切り捨て、文字 列の最後の2文字を02で置き換えます。

Arcserve Backup r16.5 SP1 以降の場合、サーバ名の最大長は 79 文字です。

Arcserve Backup r16.5 SP1 以降の場合の例

■ Lotus Domino サーバが以下のような名前だとします。

 Arcserve Backup は、名前を79文字に切り捨て、最後の2文字を以下のよう に変更します。

 前と同じ名前を使用して Lotus Domino サーバを作成すると、Arcserve Backup は以下のように名前を変更します。

3. バックアップするデータベースが含まれる Lotus Domino サーバをクリックします。

該当するツリーが展開され、選択した Lotus Domino サーバ上にあるデータベースのリストが表示されます。また、Lotus Domino のトランザクション ログオプションが有効に設定されており、ログ形式としてアーカイブが選択されている場合、展開された Lotus Domino ツリーにトランザクション ログのアイコンも(アルファベット順で)表示されます。

|                                              | - 1 |
|----------------------------------------------|-----|
| NNIP Cross-Post                              |     |
| 🖽 🗆 🏬 NNTP Discussion                        |     |
| 🕀 🖓 🖬 🏣 NT/Migrating Users' Passwords        |     |
| 🖶 🗖 🚮 News Articles (8.5)                    |     |
| 😟 🗆 🖬 Notebook (8)                           |     |
| 😥 🗆 🖬 Notes Log (8)                          |     |
| 🔁 🗖 🚮 Notes Log Analysis (8.5)               |     |
| 👳 🗖 💼 Offline Services                       |     |
| 😥 🗖 🖬 Personal Address Book                  |     |
| 😟 🗖 💼 Personal Journal (8)                   |     |
| 😥 🗖 🖬 Personal Web Navigator (6)             |     |
| 😟 🗖 💼 Phonebook (8.5)                        |     |
| 😥 🗖 🚮 Policy Synopsis (6)                    |     |
| 😟 🗖 🛅 Comp 004 Mailbox                       |     |
| 😟 🗖 🛗 RSS Feed Generator                     |     |
| 😥 🗖 🖬 Reports for Comp 004                   |     |
| 😥 🗖 💼 Resource Reservations (8.5)            |     |
| 😟 🗖 💼 Roaming User Data                      |     |
| 😥 🖬 🖬 Sample Web Agent - Reset User Password |     |
| 庄 🗖 💼 Search Site (8.5)                      |     |
| 👳 🗆 💼 Server Certificate Admin               |     |
| 😟 🗖 💼 Server Certificate Admin (Instance 1)  |     |
| 😟 🗖 💼 Server Web Navigator (R5)              |     |
| 😥 🗖 🛅 Server.Load Setup Agents               |     |
| 😟 🗖 🛗 Server.Planner: Analyst                |     |
| 😥 🗖 🚮 Server.Planner: Decision Maker         |     |
| 😥 🗖 🛅 Server.Planner: Vendor                 |     |
| 😟 🗖 💼 Smart Upgrade Kits (8.5)               |     |
| 😥 🗖 🚮 Subscriptions (6)                      |     |
| 😥 🗖 🛅 TeamRoom (8)                           |     |
| 🕀 🗉 💼 Transaction Log                        |     |
| 😥 🗖 🚮 User Registration Queue (6)            |     |
| 📜 🗄 🖬 🖬 🖬 Widget Catalog (8.5)               | -   |
|                                              |     |

4. 対応するボックスが緑一色(フルバックアップ)になるまでクリックして、Lotus Domino データベースを選択します。 Lotus Domino サーバ全体を選択することも、サーバ内の個々のオブジェクト(デー タベースやトランザクション ログ)を選択することもできます。

- 5. (オプション) Lotus Domino サーバを右 クリックし、 フィルタ ]を選択します。 フィルタ ]ダイアログ ボックスが開きます。
- 6. フィルタ オプションを選択して、 [DK]をクリックします。

注: Arcserve Backup Agent for Lotus Domino でサポートしているのは、ファイルパ ターン フィルタとディレクトリ パターン フィルタのみです。これらのフィルタを使用する と、特定のファイル名 やファイル パターン、または特定のディレクトリ名 やディレクトリ パターンに基づいて、ファイルまたはディレクトリをジョブに含めるか除外 するかを指 定することができます(ファイル データフィルタは、このエージェントでは使用できませ ん)。フィルタ オプションの詳細については、「<u>管理者ガイド</u>」を参照してください。

- スケジュール]タブをクリックして、スケジュールおよびバックアップ方式のオプションを 表示します。
- 8. [スケジュール]オプションでは、 [カスタム スケジュール]または [ローテーション スキー マ]を選択します。
  - a. (カスタムスケジュール]オプションでは、バックアップジョブを1度だけ実行す るか、指定したとおりに繰り返し実行するかを指定できます。
    - ◆ 繰り返し方法]ドロップダウンから、 [1 度だけ]または適切な繰り返し方法( [一定間隔]、曜日]、 週]、 [日]または [カスタム])を選択します。
    - ・適切なバックアップ方式(フル、増分、または差分)を選択します。 アーカイブ形式のトランザクションログオプションが有効に設定されている場合、増分バックアップを行うと、トランザクションログファイルと、前回のフルまたは増分バックアップ以降に新しいDBIIDが割り当てられたファイルのみがバックアップされます。アーカイブ形式のトランザクションログオプションが無効に設定されている場合、増分バックアップを行うと、前回のフルバックアップまたは増分バックアップ以降に変更されたデータベースファイルのみがバックアップされます。

注: これらのオプションの詳細については、「<u>管理者ガイド」を参照してください。</u>

- b. [ローテーション スキーマ]オプションを使用すると、バックアップ方式を組み合わせて、5~7日間のカスタマイズされたサイクルで、バックアップジョブを実行することができます。
  - ◆ 以下のスケジュールオプションから1つ選択します。

[スキーマ名] - サブミットするローテーション ジョブの種類を指定します。

開始日]-バックアップを開始する日付を選択します。

**実行時間**]-バックアップを開始する時刻を選択します。

**GFS を有効化**]-事前定義済みのGFS (Grandfather-Father-Son) ローテーション スキーマを選択します。

◆ 適切なバックアップ方式(フル、増分、または差分)を選択します。

**注:**これらのオプションの詳細については、「<u>管理者ガイド」を参照してくださ</u> い。

- デスティネーション]タブをクリックしてデスティネーションのオプションを表示し、バック アップデータの送り先となる適切なバックアップグループおよび対応するメディア情報を選択します。
- 10. ツールバーの サブミット ]をクリックします。

すべてのバックアップジョブ属性を指定すると、バックアップジョブが開始されます。 [セキュリティおよびエージェント情報]ダイアログボックスが表示されます。

11. 選択したサーバホストのセキュリティ情報(ユーザ名とパスワード)を入力します。 セキュリティオプションの詳細については、「管理者ガイド」を参照してください。

**重要:** セキュリティおよびエージェント情報]ダイアログボックスには、リモートの Windows 2008、および Windows 2012、Windows サーバ 2016 サービスの情報のみ を入力できます。作業を続行するには、少なくともバックアップするための権限が 必要です。ローカルマシン上の Lotus Domino データベースをバックアップする場合 は、このダイアログボックスに情報を入力する必要はありません。

12. [DK]をクリックします。

ジョブのサブミット ]ダイアログ ボックスが表 示され、ジョブの種 類、データベース ファイルのソース ディレクトリ、およびデスティネーションの情報に関 するサマリが表 示 されます。必要に応じて、「ジョブの詳細]フィールドにジョブの説明を入力しま す。

13. ジョブ実行時刻]で即実行](すぐにバックアップを実行)または 実行日時指定](バックアップの日時を定義)を選択し、[DK]をクリックしてバックアップ ジョブを サブミットします。

ジョブ ステータス]ウィンドウが開き、ジョブ キュー]と ジョブの詳細]が表示されます。サーバ名を右クリックして 「プロパティ]を選択すると、より詳細なジョブ モニタ 情報を表示することができます。 ジョブ モニタ]ウィンドウが開き、バックアップ プロ セスの詳細とステータスが表示されます。

| 🐷 ジョブ モニタニジョブ名='バックアップ   | 「カスタム」、ジョブ ID= | '11'         |         |         |                  |        |        |          | <u>_   X</u> |
|--------------------------|----------------|--------------|---------|---------|------------------|--------|--------|----------|--------------|
| 😌 更新 🕕 停止                |                |              |         |         |                  |        |        |          |              |
| 🛛 💂 ソースノード (1 ノード: 0 完了、 | ソース            | ステータス        | 完了      | 経過時間    | 残り時間             | 771-   | MB/分   | 処理量 (MB) | 推定量          |
| COMP 001                 | ¥¥COMP 001¥    | ファイルをバッ      | 58X     | ]47秒    | 41 秒             | 49     | 710.10 | 544.56   | 1,026.46     |
|                          |                |              |         |         |                  |        |        |          |              |
|                          |                |              |         |         |                  |        |        |          |              |
|                          |                |              |         |         |                  |        |        |          |              |
|                          |                |              |         |         |                  |        |        |          |              |
|                          |                |              |         |         |                  |        |        |          |              |
|                          |                |              |         |         |                  |        |        |          |              |
|                          | •              |              |         |         |                  |        |        |          | Þ            |
|                          | 統計 ログ          |              |         |         |                  |        |        |          |              |
|                          | マスタ ジョブとすべての   | )子ジョブを含む     | ジョブ全体の泣 | 進捗状況です。 |                  |        |        |          |              |
|                          |                |              |         |         |                  |        |        |          |              |
|                          |                |              |         |         |                  |        |        |          |              |
|                          |                |              |         |         |                  |        |        |          |              |
|                          | ストリーム総数:       | ·            | 1       | 処       | <u>理量 (MB)</u> : | 542.79 | )      |          |              |
|                          | MB/分:          |              | 725.54  | 推       | 定量 (MB):         |        |        |          |              |
|                          | 処理済みファイル       | <u>لا:</u> 4 | 19      | 経       | 2時間:             | 46 秒   |        |          |              |
|                          |                |              |         |         |                  |        |        |          |              |
|                          |                |              |         |         |                  |        |        |          |              |

バックアップ ジョブが完了すると、ステータスウィンドウが表示され、バックアップジョブの最終ステータス(成功または失敗)が表示されます。

14. [DK]をクリックします。

[ステータス] ウィンド ウが閉じられます。

### 詳細情報:

バックアップ計画

# Lotus DAOS オブジェクト

データのバックアップに Lotus Domino サーバを選択すると、「ソース]タブに DAOS オ ブジェクトは表示されません。Arcserve Backup は、対応する参照先を含むデータ ベースを使用して、参照された DAOS オブジェクトをバックアップします。

# データのリストア

Arcserve Backup Agent for Lotus Domino とリストア マネージャを使用して、リストア ジョブの設定およびサブミットを行うことができます。Lotus Domino データベース全 体をリストアすることも、データベース内の個々のオブジェクト(データベースファイル やトランザクション ログファイル)をリストアすることもできます。

このセクションには、以下のトピックが含まれます。

- リストアの準備
- リストアマネージャの概要
- <u>リストア方式</u>
- Lotus Domino のリストアオプション
- リストアの実行
- <u>増分バックアップを使用したデータのリストア</u>
- 差分バックアップを使用したデータのリストア
- Lotus DAOS オブジェクト

### リストアの準備

メディア障害から復旧するには、Arcserve Backup Agent for Lotus Domino を使用 して、まず、アーカイブされたログファイル(アーカイブされたログファイルが存在しな い場合)をリストアし、その後データベースをリストアします。前回のフルバックアップ を実行した時点から障害発生時点までに発生したトランザクションログすべてを リストアします。

トランザクション ログ ファイルがすでに無効(削除されている、または破損している) になっている状態で 回復の実行]オプションを選択する場合は、データベースをリ ストアする前に、データベースが前回バックアップされた時点から今回のリストアジョ ブまでの間にアーカイブされたトランザクション ログファイルをリストアする必要があり ます。

**注**: サーバに存在しないトランザクション ログのみをリストアします。アーカイブされ たログがログ ディレクトリ内に存在する場合は、テープからリストアする必要はあり ません。トランザクション ログのリストアは、アーカイブ形式のトランザクション ログオ プションが有効に設定されている Lotus Domino サーバにのみ適用されます。

共有メールをリストアするには、最初に Lotus Domino サーバをシャットダウンする必要があります。

Lotus Domino サーバをシャット ダウンする方法

- 1. Lotus Domino サーバを起動します。
- 2. 共有メールをオフラインにします。
- 3. Lotus Domino サーバをシャット ダウンします。

# リストアマネージャの概要

リストア マネージャにはArcserve Backupジョブの詳細な情報が入っているため、リス トアしたいオブジェクト やリストア先の場所を簡単に選択することができます。また、 リストア マネージャのオプションおよびスケジューリングを使用して、リストア ジョブを カスタマイズすることもできます。リストア マネージャの詳細については、「<u>管理者ガ</u> <u>イド</u>」を参照してください。

### リストアマネージャのタブ

各リストアジョブには、ソース(メディアとセッション)およびデスティネーションを指定 する必要があります。 『リストアマネージャ』ウィンドウには、リストアジョブのカスタマ イズに使用する以下の3つのタブがあります。

シース]タブ

バックアップ済みの Lotus Domino オブジェクトのリストを表示します。

「デスティネーション]タブ

バックアップされたオブジェクトをリストアできる場所のリストが表示されます。

[スケジュール]タブ

リストアプロセスのスケジュールおよび方式を設定できます。

### リストア方式

Arcserve Backup Agent for Lotus Domino のリストア方式は、リストアマネージャの 「ソース」タブにあるドロップダウンリストから表示できます。リストアする Lotus Domino サーバを選択する際、以下の方式を使用できます。

#### [シリー単位]方式

リストアジョブのオブジェクトをデータのバックアップ元のソースマシンに基づいて 選択できます。この方式を選択した場合、サーバの内容全体をまとめてリスト アすることができないため、代わりに従属するすべてのオブジェクトを個々に選 択する必要があります。この方法は、必要なデータが格納されているメディア がどれなのか不明だが、リストア対象のデータおよびその格納先マシンがどれ なのか検討がつく場合に使用します。リストアマネージャではこの方式がデ フォルトになっています。

#### セッション単位]方式

バックアップに使用したすべてのメディアとそこに格納されているファイルのリスト が表示されます。また、リストアジョブのオブジェクトをバックアップセッションに基 づいて選択できます。

#### 照会単位]方式

このエージェントでは、この方式はサポートされていません。

#### [イメージ単位] 方式

このエージェントでは、この方式はサポートされていません。

#### [メディア単位]方式

このエージェントでは、この方式はサポートされていません。

注: すべての方式で、データはデフォルトで元のデータベースにリストアされます。

### Lotus Domino のリストア オプション

Arcserve Backup Agent for Lotus Domino のリストアオプションは、 [Agent for Lotus Domino リストアオプション]ダイアログ ボックスに表示されます。このダイアログ ボックスを開くには、Lotus Domino サーバを選択し、右クリックして [エージェントオプション]を選択します。

**注**:選択した Lotus Domino データベース上 でトランザクション ログを有効にしている場合のみ、Arcserve Backup はこれらのオプションを使用してリストアを実行できます。

使用可能なオプションは、以下のとおりです。

### 既存の DAOS オブジェクトを、選択したバックアップ セッションのオブジェクトで上書 きする

DAOS オブジェクトを、選択したバックアップ セッションのオブジェクトで上書きします。

**注**: このオプションを選択しない場合、Arcserve Backup は DAOS オブジェクトのリストアをスキップします。

### 回復の実行

データベースを現在の日時(最新)まで回復します。

#### Point-In-Time 回復

指定した時点(日付と時刻)までデータベースを回復します。

注:回復とは、データベースがバックアップされた後に発生したデータベースの 変更を適用する処理です。回復プロセスを行うと、データベースが最近の状態に戻ります。 [Point-In-Time 回復]を選択すると、データベースの状態を特定の時点まで戻すことができるため、より柔軟にデータベースを回復できます。

### リストアの実行

リストア ジョブを行うには、バックアップ ファイルの抽出 元 であるデータ ソースと、ファ イルのリストア先となるデスティネーションが必要 です。Lotus Domino からデータをリ ストアするには、リストア マネージャを使用してリストア ジョブを設定しサブミットする 必要があります。

バックアップ データのリストア方法

Arcserve Backup ホーム ページで [Jストア マネージャ]アイコンをクリックします。
 リストア マネージャのメイン ウィンド ウが開きます。

重要:ツリー単位方式を選択した場合は、Lotus Domino サーバの内容全体をま とめてリストアすることはできないため、代わりに従属するすべてのオブジェクトを 個々に選択する必要があります(対応するサーバのボックスは灰色か無効で す)。セッション単位方式を選択した場合は、Lotus Dominoサーバの内容全体を まとめてリストアできます。従属するすべてのオブジェクトを個々に選択する必要は ありません(対応するサーバのボックスは緑色か有効になっています)。

2. [ソース] タブのドロップダウンリストから、リストア方式を選択します。

該当するソースッリーに表示されるオプションは、「シリー単位]方式を選択した か、「セッション単位]方式を選択したかによって異なります。

| ツリー単位 🔹                      | 検索(E)                   | 復旧ポイント(限): 2011/02/01                                                                                      | <ul> <li>11/02/0"</li> </ul>                                      | 1 20:36 7ル                                                | • |
|------------------------------|-------------------------|----------------------------------------------------------------------------------------------------|-------------------------------------------------------------------|-----------------------------------------------------------|---|
| ピュータ名(1)                     |                         |                                                                                                    |                                                                   | 更新心 りセット(5)                                               |   |
| - 🗆 💑 Windows システム           | 名前                      | 種類                                                                                                    | サイズ                                                               | 最終更新日時 △                                                  |   |
| 🖻 – 🔲 🔜 COMP-001             | 🖬 💼 admin               |                                                                                                    | 11.75 MB                                                          | 11/02/01 20:59                                            |   |
| 🖭 🗉 🧐 Lotus Domino Server    | 🖬 🛗 Administration Req  |                                                                                                    | 2.50 MB                                                           | 11/02/01 20:59                                            |   |
| 🗆 💑 Microsoft Windows ネットワーク | 🖬 🋅 Administration Req  |                                                                                                    | 2.50 MB                                                           | 11/02/01 20:59                                            |   |
| 🖬 💑 UNIX/Linux システム          | 🗖 🛅 Agent Log (8)       |                                                                                                    | 449 KB                                                            | 11/02/01 20:59                                            |   |
| 🖬 💑 NAS サーバ                  | Application Library (8) |                                                                                                    | 449 KB                                                            | 11/02/01 21:00                                            |   |
| 🖬 💑 AS400 システム               | 🖾 🛗 Archive Log (6)     |                                                                                                    | 504 KB                                                            | 11/02/01 21:59                                            |   |
| · I we VMS ジステム              | 🖾 🧰 Autosave            |                                                                                                    | 449 KB                                                            | 11/02/01 21:59                                            |   |
| 山 📢 Exchange (U种目标)          | 🖬 🛅 Biling              |                                                                                                    | 337 KB                                                            | 11/02/01 21:59                                            |   |
|                              |                         |                                                                                                    |                                                                   |                                                           |   |
|                              | Backup Age              | nt                                                                                                    | 5.75 MB                                                           | 11/02/01 21:59                                            |   |
|                              | Backup Age              | nt<br>プロパティ                                                                                                | 5.75 MB                                                           |                                                           |   |
|                              | Backup Age              | nt<br>プロパディ<br>追知情報                                                                                        | 5.75 MB                                                           | 11/02/01 21:09                                            |   |
|                              | Backup Age              | nt<br>プロパティ<br>追加情報<br>メディア名                                                                               | 5./5 MB                                                           | -06 4:35                                                  |   |
|                              | Backup Age              | nt<br>プロパティ<br>追加情報<br>メディア名<br>ID                                                                         | 5.75 MB<br>11-01<br>E4F6                                          | -06 4:35                                                  |   |
|                              | Backup Age              | nt<br>プロパティ<br>追加情報<br>メディア名<br>ID<br>シーナンス番号                                                              | 5./5 MB<br>111-01<br>E4F6<br>1                                    | -06 4:35                                                  |   |
|                              | Backup Age              | nt<br>プロパティ<br>追加結婚<br>メディア名<br>ID<br>シーケンス番号<br>セッション番号                                                   | 5./5 MB<br>11-01<br>E4F6<br>1<br>1                                | -06 4:35                                                  |   |
|                              | Backup Age              | nt<br>プロパティ<br>追加情報<br>メディア名<br>ID<br>シーケンス番号<br>セッション番号<br>バックアップ日時                                       | 5./5 MB<br>11-01<br>E4F6<br>1<br>1<br>11/02                       | -06 4:35<br>//01 21:00                                    |   |
|                              | Backup Age              | nt<br>プロパティ<br>送加情報<br>メディア各<br>10<br>シーケンス番号<br>セッション番号<br>バックアップ目時<br>ソース1(ス                             | 5./5 MB<br>11-01<br>E4F6<br>1<br>1<br>11/02<br>\\\Con             | -06 4:35<br>/01 21:00<br>/p 001                           |   |
|                              | Backup Age              | nt<br>逆加結程<br>ジディア名<br>ID<br>ジーケンス番号<br>セッション番号<br>バックアック日時<br>ソースパス<br>セッションステータス                         | 5./5 MB<br>11-01<br>E4F6<br>1<br>1<br>11/02<br>\\\Com<br>完了       | -06 4:35<br>/01 21:00<br>mp 001                           |   |
|                              | Backup Age              | nt<br>プロパティ<br>送加情報<br>メディア名<br>10<br>シーケンス番号<br>セッション達号<br>パックアップ日時<br>ソース パス<br>セッションステータス<br>セッションステータス | 5./5 MB<br>11-01<br>E4F6<br>1<br>1<br>11/02<br>NCon<br>売了<br>パッグフ | -06 4:35<br>-06 4:35<br>/01 21:00<br>np 001<br>アップ Iージェント |   |

[シリー単位]方式を選択すると、ツリーには前回完了したバックアップジョブのみが表示されます。

注:

- ◆ Arcserve BackupAgent for Lotus Dominoでは、ツリー単位方式とセッション単位方式のみがサポートされています。
- ◆ セッションが DAOS リポジトリおよびトランザクション ログを含んでおり、両方の 項目を選択する場合、物理パスが表示されません。
- ◆本リリースのエージェントにアップグレードし、前のリリースで作成されたセッションが存在する場合は、物理パスが表示されません。
- 3. 最新以外のバックアップ ジョブをリストアするには、サーバ名をクリックし、最初の 腹旧ポイント]ドロップダウンコントロールをクリックして復旧ポイントの日付を選 択します。
- 4. 2 番目の 腹 旧ポイント ] ドロップダウン コントロールをクリックして利用可能なセッションをすべて表示させ、適切なセッションを選択します。

| 復E | ヨポイント( <u>R</u> ): | 2011/ | 02/01 | • 11/ | /02/01 14:34 | 4 フル    |       |        | •           |
|----|--------------------|-------|-------|-------|--------------|---------|-------|--------|-------------|
|    | バックアップ時            | 間     | 方式    | セッショ  | シス メ         | ディア名    |       | シリアル番号 | <u>セッ</u> ▲ |
|    | ±11/02/01          | 15:04 | 増分    | 完了    | 11           | 1/01/31 | 16:25 |        | 91          |
|    |                    | 14:49 | フル    | 完了    | 11           | 1/01/31 | 16:25 |        | 90          |
|    |                    |       |       |       |              |         |       |        |             |
| Г  |                    |       |       |       |              |         |       |        |             |
| k  |                    |       |       |       |              |         |       |        |             |
|    |                    |       |       |       |              |         |       |        |             |
|    |                    |       |       |       |              |         |       |        |             |
|    |                    |       |       |       |              |         |       |        |             |
|    |                    |       |       |       |              |         |       |        |             |
|    |                    |       |       |       |              |         |       |        |             |
|    |                    |       |       |       |              |         |       |        |             |
|    |                    |       |       |       |              |         |       |        |             |
|    |                    |       |       |       |              |         |       |        |             |
|    |                    |       |       |       |              |         |       |        |             |
|    |                    |       |       |       |              |         |       |        | •           |
|    | •                  |       |       |       |              |         |       |        | <b>F</b>    |

5. [ソース]タブで、リストアする Lotus Domino データベースを探します。

**注**: バックアップ中に Lotus Donimo のアーカイブ形式 のトランザクション ログオプ ションを有効にした場合、展開された Lotus Donimo サーバのツリーに最初に表示 されるのはトランザクション ログのアイコンです。ただし、アーカイブ済みのログファイ ルが1 つもない場合、トランザクション ログのアイコンは表示されません。

 リストア対象のオブジェクトに対応するボックスが緑一色(フルリストア)になるまで クリックして、オブジェクトを選択します。

セッション単位方式を選択した場合は、サーバ名の横の対応するボックスが緑色になるまでクリックすると、Lotus Domino サーバ全体をまとめてリストアすることができ

ます。 個 別 のデータベース ファイルまたはトランザクション ログ ファイルをリストアする には、 対応するボックスが緑一色になるまでそれぞれのファイルを選択します。

7. リストアするオブジェクトが含まれる Lotus Domino サーバを右 クリックし、 エージェント ]を選択します。

[Agent for Lotus Domino リストアオプション]が開きます。

 Agent for Lotus Domino リストアオプション]ダイアログ ボックスから、 「リストアオプション]( 選択したバックアップ セッションのオブジェクト で既存の DAOS オブジェクトを上書きする]、 回復の実行]、または [Point-In-Time 回復])を選択した後、 DK]をクリックします。

注: Point-In-Time 回復を選択するには、回復の実行]と Point-In-Time 回復]の両方のオプションを選択する必要があります。完全回復を選択するには、回復の実行]オプションのみを選択します。

9. リストア方式とオブジェクトを選択した後、「デスティネーション」タブをクリックします。

注: Arcserve Backup Agent for Lotus Domino は、元の場所 ヘリストアするオプション(デフォルト)と別の場所にリストアするオプションの2 つのデスティネーション オプションを提供します。Lotus Domino サーバから元の場所 や別の場所にデータをリストアすることは可能ですが、別の Lotus Domino サーバにリストアすることはできません。

**重要:** バックアップジョブを実行した後、Lotus Domino サーバの名前を変更しないでください。リストアジョブでは常に、バックアップされたものと同じ Lotus Domino サーバの設定を使用します。Lotus Domino サーバの名前を変更した場合、リストアを実行するには、レジストリキー、PreviousInstanceName を手動で設定する必要があります。

注: Lotus Domino サーバ名の長さが使用可能な文字数を超過している場合、 Arcserve Backup は制限を超えている余分な文字を自動的に切り捨て、文字列 の最後の2文字を01で置き換えます。同じ名前のLotus Domino サーバが別に 存在する場合、Arcserve Backup は再度名前を最大文字数で切り捨て、文字 列の最後の2文字を02で置き換えます。

Arcserve Backup r16.5 SP1 以降の場合、サーバ名の最大長は 79 文字です。

Arcserve Backup r16.5 SP1 以降の場合の例

Lotus Domino サーバが以下のような名前だとします。

 Arcserve Backup は、名前を79文字に切り捨て、最後の2文字を以下のよう に変更します。  前と同じ名前を使用して Lotus Domino サーバを作成すると、Arcserve Backup は以下のように名前を変更します。

10. リストアするデータのデスティネーションを選択します。

元の場所または別の場所にどちらかにデータをリストアすることができます。

a. データベースファイルを元の場所にリストアするには、 ファイルを元の場所 へ リストア]を選択します。

「デスティネーション] ウィンド ウには、「ファイルを元の場所 ヘリストア] エントリ が表示 されます。

- b. デスティネーション オブジェクト ツリーを使用してデータベース ファイルを別の 場所にリストアするには、「ファイルを元の場所 ヘリストア]チェック ボックスの 選択を解除し、データのリストア先となるデスティネーションを選択します。
- 11. [スケジュール]タブをクリックし、 繰り返し方法]ドロップダウンリストから [ 度だけ]または適切な繰り返し方法( [一定間隔]、曜日]、週]、旧]または ひ スタム])を選択します。
- 12. リストア ジョブ属 性をすべて指定した後、ツールバーの [サブミット] ボタンをクリックします。

リストア ジョブが開始されます。 リストアを実行しようとしているホストの セッション ユーザ名 およびパスワード ]ダイアログ ボックスが開きます。

**注**: セッション パスワード が必要なのは、バックアップ プロセス中 にセッション パス ワードを指定した場合のみです。

- 13. 選択したサーバホストおよびバックアップセッションに必要なセキュリティアクセス情報(ユーザ名とパスワード)を入力します(必要な場合)。セッション\_オプションの詳細については、「管理者ガイド」を参照してください。ローカルで行うリストアジョブの場合、セキュリティ情報は必要ありません。
- 14. [DK]をクリックします。

ジョブのサブミット ]ダイアログ ボックスが開き、ジョブの種 類 およびデスティネーショ ン ディレクトリのサマリが表 示されます。必要に応じて、「ジョブの詳細]フィールド にジョブの説明を入力します。

15. ジョブ実行時刻]を選択した後、即実行](すぐにリストアを実行)または 実行日時指定](リストアの日時を定義)を選択し、[DK]をクリックしてリストアジョブをサブミットします。

ジョブステータス]ウィンドウが開き、ジョブキュー]と ジョブの詳細]が表示されます。サーバ名を右クリックして [プロパティ]を選択すると、より詳細なジョブモニタ情報も表示できます。 ジョブモニタ]ウィンドウが開き、リストアプロセスの詳細とステータスが表示されます。

| 🐷 ジョブ モニタニジョブ名= リストア20   | 10/2/24. ジョブ ID= | ='13'           |                   |          | _ 🗆 🗵    |
|--------------------------|------------------|-----------------|-------------------|----------|----------|
| 😌 更新 🕕 停止                |                  |                 |                   |          |          |
| 🛛 🔜 ソースノード (1 ノード: 0 完了、 | <u> </u>         | ステータス 完了        | 経過時間 残り時間         | ファイ MB/分 | 処理量 (MB) |
|                          | ¥¥COMP 001¥      | ファイルをリス 100%    | 9秒 0秒             | 3 42.91  | 639      |
|                          |                  |                 |                   |          |          |
|                          |                  |                 |                   |          |          |
|                          |                  |                 |                   |          |          |
|                          |                  |                 |                   |          |          |
|                          |                  |                 |                   |          |          |
|                          |                  |                 |                   |          |          |
|                          | •                |                 |                   |          | · ·      |
|                          | 統計「ログ」           |                 |                   |          |          |
|                          | マスタ ジョブとすべての     | 0子ジョブを含むジョブ全体の: | 進捗状況です。           |          |          |
|                          |                  |                 |                   | 1        |          |
|                          | S .              |                 |                   |          |          |
|                          | 一 残り             | 049             |                   |          |          |
|                          | ストリーム総数:         | 1               | <b>処理量 (MB)</b> : | 6.39     |          |
|                          | MB/分:            | 42.91           | 推定量 (MB):         | 0.43     |          |
|                          | 処理済みファイル         | <b>b:</b> 3     | 経過時間:             | 9 秒      |          |
|                          |                  |                 |                   |          |          |
|                          |                  |                 |                   |          |          |

リストア ジョブが完了すると、ステータスウィンドウが開き、バックアップジョブの最終 ステータス(成功または失敗)が表示されます。

16. [DK]をクリックします。

[ステータス] ウィンド ウが閉じられます。

# 増分バックアップを使用したデータのリストア

増分 バックアップ セッションを含むフル バックアップからリストア ジョブを実行 できます。

増分 バックアップ セッションを含むフル バックアップからリストアする方法

- 1. フル バックアップ セッションからすべてのトランザクション ログをリストアします。
- 2. フル バックアップ以降、指定した日時までに作成したすべての増分 バックアップ セッションからトランザクション ログをリストアします。
- フル バックアップ セッションからすべてのデータベース ファイル(トランザクション ログは 除く)をリストアします。
- フルバックアップ以降、指定した日時までに作成したすべての増分バックアップ セッションからすべてのデータベースファイル(トランザクションログは除く)をリストアします。

**注**: アーカイブされたログ ファイルが存在しない場合、またはアーカイブ形式のトラ ンザクション ログ オプションが有効に設定されている Lotus Domino サーバに新しい DBIID が割り当てられていない場合は、増分 バックアップ セッションが空になってい ることがあります。

# 差分バックアップを使用したデータのリストア

差分 バックアップ セッションを含むフル バックアップからデータをリストアできます。 差分 バックアップ セッションを含むフル バックアップからリストアする方法

- 1. フル バックアップ セッションからすべてのトランザクション ログをリストアします。
- 2. 前回の差分バックアップセッションからトランザクションログをリストアします。
- フル バックアップ セッションからすべてのデータベース ファイル(トランザクション ログは 除く)をリストアします。
- 前回の差分バックアップセッションからすべてのデータベースファイル(トランザクションログは除く)をリストアします。

# Lotus DAOS オブジェクト

このセクションでは、Lotus DAOS オブジェクトのリストア シナリオ、Lotus DAOS オブジェクトのリストア方 法 について説明します。

このセクションには以下のトピックが含まれます。

- <u>リストアシナリオ</u>
- Lotus DAOS オブジェクトのリストア

# リストアシナリオ

Lotus DAOS オブジェクトでは、以下のシナリオを使用できます。

### セッション全体のリストア

すべてのデータベースファイル(NSF、NTF)、および参照された DAOS オブジェクト(Notes Logical Object [NLO]が DAOS オブジェクトのファイルの種類です)ファ イルをリストアします。

### 選択したデータベースのリストア

選択したデータベース(NSF、NTF) および参照された DAOS オブジェクト(NLO) ファイルをリストアします。

### データベースをリストアせずに、DAOS フォルダをリストア

このセッションではバックアップされた DAOS オブジェクトをすべてリストアします。 データベース ファイルは処理されません。

### Lotus DAOS オブジェクトのリストア

メインの Lotus Notes データベースとは別のディスク上に DAOS フォルダがある場合、 そのフォルダのみを選択してリストアできます。

DAOS オブジェクトをリストアする方法

1. ウイック スタート ]をクリックし、 [リストア]を選択します。

リストアマネージャが開きます。

2. [ソース]タブで、リストアする Lotus Domino データベースを探します。

データベースが DAOS オブジェクトを参照している場合、Notes Logical Object (NLO) ファイルはすべて表示されません。DAOS オブジェクトのトップ レベルのフォル ダおよびデータベースのトランザクション ログのみが表示されます。

3. リストアする DAOS オブジェクトを選択します。

注:大量のNLO ファイルが存在する場合、フォルダを展開してすべてのファイルを 表示するとArcserve Backupのパフォーマンスに影響を及ぼすため、DAOS オブジェ クト フォルダを展開することはできません。また、NLO ファイル名はID として表示さ れ、ファイル内容を識別できないため、特定のNLO ファイルをリストアすることはで きません。

- 4. 「デスティネーション]タブをクリックし、リストア先を選択します。
- 5. [スケジュール]タブをクリックし、リストアを実行する時間を選択します。
- 6. [サブミット]をクリックします。

リストアジョブが開始されるか、またはスケジュールした時間に実行するために保存されます。

### 惨事復旧の実行

惨事の発生後にデータが失われるリスクを最小限にするためにもっとも重要なこと は、すべてのサーバおよびワークステーションの最新のバックアップを取っておくことで す。定期的にバックアップを実行しなければ、ハードディスク障害などの惨事が発 生した場合に、Arcserve Backup Agent for Lotus Dominoの Lotus Domino データを 復旧する機能が制限されます。必ず、バックアップを頻繁に更新するメディアロー テーションスケジュールを作成し、最新のフルバックアップを保持するようにしてくだ さい。惨事が発生した場合に、Arcserve Backup Agent for Lotus Domino を使用 して、すばやく効率的に Lotus Domino サーバを復旧することができます。Windows システムの惨事復旧の詳細については、「<u>Disaster Recovery ユーザガイド」を参</u> <u>照してください。</u>

エージェントを使用して惨事復旧を行う方法は、Lotus Domino サーバの設定に よって異なります。

このセクションには以下のトピックが含まれます。

- <u>アーカイブされたトランザクションログが有効な場合の惨事復旧の実行</u>
- 循環トランザクションログが有効な場合の惨事復旧の実行
- トランザクションログが無効な場合の惨事復旧の実行

# アーカイブされたトランザクション ログが有効な場合の 惨事復旧の実行

惨事が発生したときに Lotus Domino のアーカイブ形式のトランザクションログオプ ションが有効な場合は、以下の手順で Lotus Domino サーバのデータベースを復 旧できます。

### アーカイブされたトランザクション ログが有効な場合に Lotus Domino サーバのデー タベースを復旧する方法

1. Lotus Domino サーバ プログラム ディレクトリをすべてリストアまたは再 インストールします。

リストア後にサーバの再起動が必要になる場合があります。

重要:データ損失の範囲によっては、新しくLotus Dominoサーバをインストールし、 設定する必要があります。新しくインストールするサーバは、必ず、障害が発生し たサーバと同じ方法で、同じディレクトリ構造、場所、およびディレクトリパスにな るように設定してください。ただし、この時点では新しいサーバを起動しません。

 データが失われる前に保存した最新のnotes.ini、cert.id および server.id の各ファ イルをリストアします。

リストア後にサーバの再起動が必要になる場合があります。

- ログ ディレクトリ(logdir)を準備します。notes.iniファイルで定義されているログ ディレクトリ(デフォルト:logdir)が存在し、ログ ディレクトリに以前のファイルがないことを確認します。以前のインストール環境に入っていたトランザクションログ コントロールファイル(nlogctrl.lfh)およびログファイル(.txn)を削除します。
- 4. Arcserve Backup Agent for Lotus Domino を使用してデータベースファイルを Lotus Domino のデータ ディレクトリにリストアします。ただし、トランザクションログは無効にしておきます。 回復の実行 ] オプションを選択しないでください。

注: 最初にフルセッション バックアップでデータベース ファイルをリストアしてから、フ ルバックアップ以降の増分 セッション バックアップでデータベース ファイルをリストアす るか、前回の差分 セッション バックアップからデータベース ファイルをリストアします。 回復の実行]オプションが選択されていないことを確認してください。

5. アーカイブされたログイベントをリストアします。

バックアップ ファイルは、前回アーカイブされたトランザクション ログの範囲で、前回 バックアップされたトランザクションに回復することができます。

**注**: フル バックアップ以降の増分 セッション バックアップでトランザクション ログ ファイ ルをリストアするか、前回の差分 セッション バックアップからリストアします。 フル セッ ション バックアップでログ ファイルをリストアする必要はありません。

- 6. ログ ディレクトリ(logdir)を確認します。
  - a. ログ ディレクトリが空の場合は、notes.ini ファイル内の以下のパラメータが設定されていることを確認して、手順11に進みます。 TRANSLOG Recreate Logctrl=0
  - b. ログディレクトリが空でない場合は、以下のパラメータを notes.ini ファイルで 設定して、新しいコントロールファイルの作成を簡略化します。
     TRANSLOG\_Recreate\_Logctrl = 1
- 7. Lotus Domino サーバを再起動し、その後シャット ダウンします。
- 8. 新しいコントロール ファイルの作成を無効にするには、notes.iniのパラメータ値を以下のように変更します。

TRANSLOG\_Recreate\_Logctrl = 0

**注**: ほかに、notes.ini ファイルから以下のパラメータを削除した場合も、新しいコントロールファイルの作成を無効にすることができます。

TRANSLOG\_Recreate\_Logctrl = 1

- 9. 共有メールをリストアする場合、共有メールをリストアする前に以下の手順を実行 します。
  - a. Lotus Domino サーバを起動します。
  - b. 共有メールをオフラインにします。
  - c. Lotus Domino サーバをシャット ダウンします。

注: データベース ファイルをリスト アする前に、Lotus Domino サーバをシャットダウン する必要があります。

10. データベースファイルを復旧するには、Arcserve Backup Agent for Lotus Domino を 使用して再度 Lotus Domino データベース ディレクトリにデータベースファイルをリス トアします。ただし、このときは 回復の実行]オプションを選択します。

注: 最初にフル セッション バックアップでデータベース ファイルを回復して、フルバックアップ以降の増分 セッション バックアップでデータベース ファイルを回復するのは、 その増分 セッションの後にバックアップされたアーカイブ ログ ファイルが存在する場合のみです。 差分 セッション バックアップでデータベース ファイルを回復する必要はありません。

11. 新しくインストールした Lotus Domino サーバを起動します。

惨事復旧処理が完了すると、Lotus Dominoサーバを起動してサーバのタスクや 機能を実行できるようになります。

詳細情報:

<u>データベース インスタンス識 別 子 (DBIID)</u>

# 循環トランザクション ログが有効な場合の惨事復旧 の実行

惨事が発生したときに Lotus Domino の循環形式のトランザクション ログオプションが有効な場合、以下の手順で Lotus Domino サーバのデータベースを復旧できます。

循環トランザクション ログが有効な場合に Lotus Domino サーバのデータベースを 復旧する方法

1. Lotus Domino サーバ プログラム ディレクトリをすべてリストアまたは再インストールします。

リストア後にサーバの再起動が必要になる場合があります。

<! [CDATA[]]>重要データ損失の範囲によっては、新しくLotus Dominoサー バをインストールし、設定する必要があります。新しくインストールするサーバ は、必ず、障害が発生したサーバと同じ方法で、同じディレクトリ構造、場 所、およびディレクトリパスになるように設定してください。ただし、この時点 では新しいサーバを起動しません。

 データが失われる前に保存した最新のnotes.ini、cert.id および server.id の 各ファイルをリストアします。

リストア後にサーバの再起動が必要になる場合があります。

- ログ ディレクトリ(logdir)を準備します。以前のインストール環境に入っていたトランザクションログ コントロール ファイル(nlogctrl.lfh)およびログ ファイル (.txn)を削除します。
- 4. 新しいコントロールファイルの作成を簡単にするには、notes.iniファイルで以下のパラメータを設定します。

TRANSLOG\_PATH = LOGDIR

- Arcserve Backup Agent for Lotus Domino を使用してデータベースファイルを Lotus Domino のデータ ディレクトリにリストアします。ただし、トランザクション ログは無効にしておきます。 回復の実行]オプションを選択しないでください。
- 6. 新しくインストールした Lotus Domino サーバを起動します。

惨事復旧処理が完了すると、Lotus Dominoサーバを起動してサーバのタス クや機能を実行できるようになります。

# トランザクション ログが無効な場合の惨事復旧の実行

惨事が発生したときに Lotus Domino のトランザクション ログオプションが無効な場合は、以下の手順で Lotus Domino サーバのデータベースを復旧できます。

トランザクション ログ オプションが無効な場合に Lotus Domino データベースを復旧する方法

1. Lotus Domino サーバ プログラム ディレクトリをすべてリストアまたは再インストールします。

リストア後にサーバの再起動が必要になる場合があります。

<! [CDATA[]]>重要データ損失の範囲によっては、新しくLotus Dominoサー バをインストールし、設定する必要があります。新しくインストールするサーバ は、必ず、障害が発生したサーバと同じ方法で、同じディレクトリ構造、場 所、およびディレクトリパスになるように設定してください。ただし、この時点 では新しいサーバを起動しません。

 データが失われる前に保存した最新のnotes.ini、cert.id および server.id の 各ファイルをリストアします。

リストア後にサーバの再起動が必要になる場合があります。

- 3. Arcserve Backup Agent RPC サーバを再起動します。
- 4. Lotus Domino サーバをシャット ダウンします。
- 5. Arcserve Backup Agent for Lotus Domino を使用してデータベースファイルを Lotus Domino のデータ ディレクトリにリストアします。ただし、トランザクション ログは無効にしておきます。
- 6. 新しくインストールした Lotus Domino サーバを起動します。

惨事復旧処理が完了すると、Lotus Dominoサーバを起動してサーバのタス クや機能を実行できるようになります。

# 第4章:用語集

このセクションには、以下のトピックが含まれます。

| DBIID              |  |
|--------------------|--|
| <u>トランザクション ログ</u> |  |

### DBIID

DBIID とは、トランザクション ログを有効にしたときに Lotus Domino によって各 Lotus Domino データベースに割り当てられるデータベース インスタンス識別子です。

# トランザクション ログ

*トランザクション ログ*とは、ある特定の時点以降にデータベースで発生したすべてのトランザクションをリストにしたものです。
# 第5章: Index

Point-In-Time 回復 ]オプション 53 回復の実行 ]オプション 53

D

L

Γ

DBIID 14

Lotus DAOS オブジェクト バックアップ 47 リストア 63

い

インストールの前提条件 24

え

エージェン
 アンインストール 31
 エージェント
 アーキテクチャ 13
 インストール 25
 インストールの前提条件 24
 フロー図 13
 レジストリパラメータの変更 29-30
 設定 26
 エージェントのアンインストール 31

#### オプション

Point-In-Time 回復 53 回復の実行 53

## す

お

スケジュール タブ バックアップ 39 リストア 51

#### <mark>ソース タブ</mark> バックアップ 39 リスト ア 51

### て

そ

データベース

 リカバリ時間 21
 好機 20
 重要性 17
 変動性 18

 データベース インスタンス ID (DBIID) 14

 デスティネーション タブ

 バックアップ 39
 リストア 51

## は

バックアップ

Lotus DAOS オブジェクト 47 スケジュール タブ 39 ソースタブ 39 デスティネーションタブ 39 マネージャ 38 計画の考慮事項 16 自動繰り返し 22 方式 40 バックアップ計画

ックアップ計画
 データベースのサイズ 19
 データベースの重要性 17
 データベースの変動性 18
 リカバリ時間 21
 一般的な考慮事項 16
 計画 15
 好機 20
 自動的にバックアップを繰り返し 22

### ふ

フロー図 13

#### ま

マネージャ バックアップ 38

リストア 48,50

## り

#### リストア

Lotus DAOS オブジェクト 63 イメージ/サーバレス方式 52 オプション 53 スケジュールタブ 51 セッション単位方式 52 ソースタブ 51 ツリー単位方式 52 デスティネーションタブ 51 マネージャ 48 メディア単位方式 52

差分 バックアップによるデータ 60 実行 59-60 準備 49 照会単位方式 52 増分バックアップによるデータ 59 方式 イメージ単位リストア 52 セッション単位リストア 52 ツリー単位リストア 52 メディア単位リストア 52 照会単位リストア 52 方法 52 リストア オプション Point-In-Time 回復 53 回復の実行 53 リストアシナリオ、Lotus DAOS オブジェクト 62

## れ

#### レジストリパラメータ

dll 29-30 dsaobject 29-30 NotesDataPath 29-30 NotesHomeDir 29-30 NotesIniDir 29-30 PreviousInstanceName 29-30 デバッグ 29-30 変更 29-30

### 嶎

差分バックアップ データのリストア 60

### 悈

#### 惨事復旧

アーカイブされたトランザクションログ 65 概要 64

# 膊

嬿

自動繰り返しバックアップ 22

#### 実行

リストア 59-60

## 渶

#### 準備

リストア 49

#### 図 13

## 觍

嚓

#### 設定

エージェント 26

# 堷

## 増分バックアップ

エージェント のインスト ール 25 データのリストア 59 前提条件 24

# 教

#### 方式

イメージ単位リストア 52 セッション単位リストア 52 ツリー単位リストア 52 バックアップ 40 メディア単位リストア 52 照会単位リストア 52